1.マイページにログイン

## ▼マイページURL

https://fundexapp.jp/uec/login.php

| して 電気              | 通信大学             |                   |
|--------------------|------------------|-------------------|
| 電気通信大学             | 基金 ログイン画面        |                   |
| ログイン               |                  |                   |
| ログインID             |                  |                   |
| パスワード              |                  |                   |
| ※パスワードをお           | ログイン<br>忘れの方はこちら |                   |
| <u> プライバシーポリシー</u> |                  | powered by FUNDex |

⇒「オンライン登録完了のお知らせ」メールに記載されたログインIDと、 申込時に設定したパスワードを入力し、「ログイン」を押下します。

## 2.解約対象の申込の選択

| 記気 | 通信大学基金 マイメニュー      |        |       |
|----|--------------------|--------|-------|
|    | 様                  |        | ログアウト |
| 継  | 続寄附申込の変更<br>毎月寄附する |        |       |
| 1  | UEC基金<br>・大学に一任    | 1,000円 |       |
|    |                    | 変更する   | 解約する  |

⇒解約する継続寄附申込の右下の「解約する」を押下します。

## 3.確認画面

電気通信大学基金 継続寄付解約確認

| 寄附情報                                                                     |                                           |
|--------------------------------------------------------------------------|-------------------------------------------|
| 寄附の種類                                                                    | UEC基金                                     |
| 寄附目的                                                                     | 大学に一任                                     |
| 寄附方法                                                                     | 毎月寄附する                                    |
| 寄附金額                                                                     | 1,000円                                    |
| 決済情報                                                                     |                                           |
| <b>決済情報</b><br><sup>決済方法</sup>                                           | クレジットカード                                  |
| <ul> <li>決済情報</li> <li>決済方法</li> <li>クレジットカード番号</li> </ul>               | クレジットカード<br>**********1111                |
| <ul> <li>決済情報</li> <li>決済方法</li> <li>クレジットカード番号</li> <li>有効期限</li> </ul> | クレジットカード<br>**********1111<br>01/25 (月/年) |

- ⇒「上記の契約を解約することに同意します。」にチェックし、 「解約する」を押下します。
- 4.完了

| 官风泄信人子                                                              | 基金 継続寄作                                | <b>讨解約完了</b>  |        |          |
|---------------------------------------------------------------------|----------------------------------------|---------------|--------|----------|
| STEP1 解                                                             | 約入力                                    | STEP2 確認画面    |        | STEP3 完了 |
| 山 田太郎                                                               | 様                                      | げます。以下の契約のご解約 | りを承りまし | た。       |
|                                                                     |                                        |               |        |          |
|                                                                     |                                        | 受付番号:00012848 |        |          |
| 寄附情報                                                                |                                        | 受付番号:00012848 |        |          |
| 寄附情報<br>寄附の種類                                                       | UEC基金                                  | 受付番号:00012848 |        |          |
| <ul> <li>寄附情報</li> <li>寄附の種類</li> <li>寄附目的</li> </ul>               | UEC基金<br>大学に一任                         | 受付番号:00012848 |        |          |
| <ul> <li>寄附情報</li> <li>寄附の種類</li> <li>寄附目的</li> <li>寄附方法</li> </ul> | UEC基金           大学に一任           毎月寄附する | 受付番号:00012848 |        |          |

| 決済方法                                                                           | クレジットカード                                                                                      |  |
|--------------------------------------------------------------------------------|-----------------------------------------------------------------------------------------------|--|
| お問い合わせ                                                                         | <u>t</u>                                                                                      |  |
| 今回のご解約に                                                                        | ついてのお問合せの際は、上記「受付番号」をお申出ください。                                                                 |  |
|                                                                                |                                                                                               |  |
| 国立大学法<br>総務企画課書                                                                | 人電気通信大学<br>甚金・卒業生係                                                                            |  |
| 国立大学法<br>総務企画課書<br>〒182-8585 東<br>TEL: 042-44                                  | <b>人電気通信大学</b><br>甚金・卒業生係<br>京都調布市調布ヶ丘1-5-1<br>3-5132                                         |  |
| 国立大学法<br>総務企画課<br>〒182-8585 県<br>TEL: 042-44<br>FAX: 042-44<br>E-Mail: kiking  | <b>人電気通信大学</b><br>甚金・卒業生係<br>京都調布市調布ヶ丘1-5-1<br>3-5132<br>3-5887<br>@office.uec.ac.jp          |  |
| 国立大学法人<br>総務企画課題<br>〒182-8585県<br>TEL: 042-44<br>FAX: 042-44<br>E-Mail: kikin( | <b>人電気通信大学</b><br>甚金・卒業生係<br>京都調布市調布ヶ丘1-5-1<br>3-5132<br>3-5887<br>@office.uec.ac.jp          |  |
| 国立大学法人<br>総務企画課題<br>〒182-8585県<br>TEL: 042-44<br>FAX: 042-44<br>E-Mail: kikin( | 人電気通信大学<br>基金・卒業生係<br>京都調布市調布ヶ丘1-5-1<br>3-5132<br>3-5887<br>@office.uec.ac.jp<br>マイメニュー ログアウト |  |

⇒完了画面が表示され、手続き完了です。